### **3 EASY STEPS TO ACCEPT SMU OFFER**

#### Step 1:

- Type in your SMU application number, followed by your NRIC/FIN/Passport number and your Date of Birth.
- Click "Submit".

Note : Your SMU application number can be found next to your name in your Letter of Offer.

| 🚰 Joint Acceptance - Applicant - Microsoft I | nternet Explorer                                         |                          |              | _ 8 ×      |
|----------------------------------------------|----------------------------------------------------------|--------------------------|--------------|------------|
| File Edit View Favorites Tools Help          |                                                          |                          |              | <b>R</b>   |
| 🛛 😋 Back 🔹 🕥 👻 📓 🐔 🔎                         | Search   Address   https://jointacceptance.edu.sg/pls/w  | ebexe/joint_accept.login | 🗾 🔁 G        | io Links » |
| Joint Acceptance<br>Applicant Module         |                                                          |                          |              | Close      |
| For App                                      | licants who have been offered Admission to Undergraduate | Courses by NTU, NUS and  | i/or SMU.    | 0.038      |
|                                              | Application Number                                       | R05ALA1040               |              |            |
|                                              | Identity Card/Foreign Identification/Passport Number     | S0001040                 |              |            |
|                                              | Date of Birth (in DDMMYYYY format)                       | 21091991                 |              |            |
|                                              | Submit                                                   |                          |              |            |
|                                              |                                                          |                          |              | Close      |
|                                              |                                                          |                          |              |            |
|                                              |                                                          |                          |              |            |
|                                              |                                                          |                          |              |            |
|                                              |                                                          |                          |              |            |
|                                              |                                                          |                          |              |            |
|                                              |                                                          |                          |              |            |
|                                              |                                                          |                          |              |            |
|                                              |                                                          |                          |              |            |
|                                              |                                                          |                          |              |            |
|                                              |                                                          |                          |              |            |
|                                              |                                                          |                          |              | <b>~</b>   |
| e) Done                                      |                                                          |                          | 🔒 🍘 Internet |            |

### Scroll down to next page.

### Step 2:

- Please ensure your displayed name and identification number is accurate.
  Select the course that you wish to accept.
  Click "Submit".

| Edit View Favorites Tools Help |                                                                                                    |                        |               |
|--------------------------------|----------------------------------------------------------------------------------------------------|------------------------|---------------|
| ) Back + 🕥 - 💌 😰 🚮 🔎 Search    | Address https://jointacceptance.edu.sg/pls/webexe/jointacceptance.edu.sg/pls/webexe/jointacceptance.edu.s | int_accept.accept_form | 🗕 🕞 Go 🛛 Link |
|                                |                                                                                                    |                        |               |
| int Acceptance                 |                                                                                                    |                        |               |
| licant Module                  |                                                                                                    |                        |               |
|                                |                                                                                                    |                        | <u>Close</u>  |
|                                | Name                                                                                                    | Name1040               |               |
|                                | Identity Card/Foreign Identification/Passport Number                                                                                                    | S0001040               |               |
|                                |                                                                                                    | 1]                     |               |
|                                |                                                                                                    |                        |               |
|                                |                                                                                                    |                        |               |
|                                | Please select the course you wish to accept:                                                                                                    |                        |               |
|                                | C SMU BBM                                                                                                    |                        |               |
|                                | Beiert all Offers of Admission                                                                                                    |                        |               |
|                                |                                                                                                    |                        |               |
|                                |                                                                                                    |                        |               |
|                                | Submit                                                                                                    |                        |               |
|                                |                                                                                                    |                        |               |
|                                |                                                                                                    |                        | <u>Close</u>  |
|                                |                                                                                                    |                        |               |
|                                |                                                                                                    |                        |               |
|                                |                                                                                                    |                        |               |
|                                |                                                                                                    |                        |               |
|                                |                                                                                                    |                        |               |
|                                |                                                                                                    |                        |               |
|                                |                                                                                                    |                        |               |
|                                |                                                                                                    |                        |               |
|                                |                                                                                                    |                        |               |
|                                |                                                                                                    |                        |               |
|                                |                                                                                                    |                        |               |
|                                |                                                                                                    |                        |               |
|                                |                                                                                                    |                        |               |

Scroll down to next page.

#### Step 3:

- Click "Confirm" to accept your choice.
  Click "Print" to print out the page for record purposes.
  You may click "Modify" if you wish to make any changes to your choice.

| 🚰 Joint Acceptance - Applicant - Microsoft Internet | Explorer                                                                         | _ 8 ×        |
|-----------------------------------------------------|----------------------------------------------------------------------------------|--------------|
| File Edit View Favorites Tools Help                 |                                                                                  | 2            |
| 🕒 🚱 Back 🔹 🕥 👻 📓 🐔 🔎 Search                         | > Address i https://jointacceptance.edu.sg/pls/webexe/joint_accept.accept_submit | Go Links *   |
| Joint Acceptance                                    |                                                                                  | ×            |
| Applicant Module                                    |                                                                                  |              |
|                                                     |                                                                                  | <u>Close</u> |
|                                                     | Name Name1040                                                                    |              |
|                                                     | Identity Card/Foreign Identification/Passport Number S0001040                    |              |
|                                                     |                                                                                  |              |
|                                                     |                                                                                  |              |
|                                                     | You are now accepting SMU - BBM                                                  |              |
|                                                     |                                                                                  |              |
|                                                     | Print Modify Confirm                                                             |              |
|                                                     |                                                                                  | Close        |
|                                                     |                                                                                  |              |
|                                                     |                                                                                  |              |
|                                                     |                                                                                  |              |
|                                                     |                                                                                  |              |
|                                                     |                                                                                  |              |
|                                                     |                                                                                  |              |
|                                                     |                                                                                  |              |
|                                                     |                                                                                  |              |
|                                                     |                                                                                  |              |
|                                                     |                                                                                  |              |
|                                                     |                                                                                  |              |
|                                                     |                                                                                  |              |
| A Done                                              |                                                                                  | A Internet   |
| <u> </u>                                            |                                                                                  |              |

Scroll down to next page.

After completing Step 3, you will see the following on your computer screen.

Joint Acceptance Applicant Module

<u>Close</u>

| Name                                                 | Name1040 |
|------------------------------------------------------|----------|
| Identity Card/Foreign Identification/Passport Number | S0001040 |

### The course you accept

## **SMU - Bachelor of Business Management**

# has been registered by the Joint Acceptance system. on 8 May 2009, 05:51:16 PM

## Thank you.

οк

#### You have accepted your course successfully!

- You may save or print a copy for your record.
- Click "OK" to logout.
- At any time before the closing date of the online acceptance platform, you can still amend your choice of course even if you had previously submitted your decision online.
- No written confirmation of acceptance will be sent. You can check if your acceptance has been registered by checking Applicant's Self-Service at <u>https://eservices.smu.edu.sg/psp/ps/?cmd=login</u> Please allow 2 working days for the acceptance to be updated on Applicant's Self-Service.